# 本機で録音した音楽データを編集する

# アルバムにジャケット写真を登録する

最大1024×1024ピクセルのJPEG形式の画像を登録できます。 **1 曲管理画面**(P.110)から、ジャケット写真を登録するアルバムを選ぶ

#### 2 ジャケット写真を選ぶ

3 ジャケット写真が保存されたメディア(SDカード/USB)を選び、 ジャケット写真を選択するを選ぶ

### 4 フォルダを選ぶ

### 5 画像を選ぶ

- ●選んだ画像がアルバムのジャケット写真として登録されます。
- ●すでにジャケット写真が登録されている場合は、はい を選んでジャケット写真を 変更してください。

|         | Artist         | 選曲モー |
|---------|----------------|------|
| 6       | ◎☆パンド<br>Album | 再生モー |
|         | BEST<br>Genre  | 編集   |
| State-  | サウンドトラック       | 登録   |
| 🔤 Sound |                | 情報   |

# アルバム・曲を再生する/しないを設定する

## 1 曲管理画面 (P.110) から 再生選択 を選ぶ

# 2 再生しないアルバム・曲を選んでチェック(✔)を外し、決定を選ぶ

- ●チェックを外したアルバム・曲が再生されなくなります。
- ●チェックを入れると、再度再生されるようになります。
- 全選択:すべてのアルバム・曲にチェックを入れる
- 全解除 : すべてのアルバム・曲のチェックを外す

### 再生中のアルバム・曲にジャンルを登録する

1 MEMORY MUSIC再生画面 (P.108) から 登録 を選ぶ

# 2 ジャンル ▶ はい を選ぶ

3 再生中のアルバムを設定する場合 アルバム単位を選ぶ

再生中の曲を設定する場合 トラック単位を選ぶ

4 ジャンルを選ぶ

# アルバム・曲を削除する

1 曲管理画面から削除するアルバム・曲を選ぶ(P.110)

2 削除を選ぶ

### 3 はい を選ぶ

●選んだアルバム・曲が削除されます。

# SDメモリーカード内の録音状況を確認する

1 MEMORY MUSIC再生画面 (P.108) から情報を選ぶ

### 2 SDカード情報 ▶ はい を選ぶ

●SDメモリーカードの使用済み割合・空き容量・録音可能時間・設定中の録音音質が 表示されます。

# 録音した音楽データを初期化する

1 MEMORY MUSIC再生画面 (P.108) から情報を選ぶ

### 2 録音データ初期化 ▶ はい を選ぶ

## **3** はい を選ぶ

●録音した音楽データがすべて削除されます。